## Passo-a-passo para extrair o arquivo XML do currículo Lattes

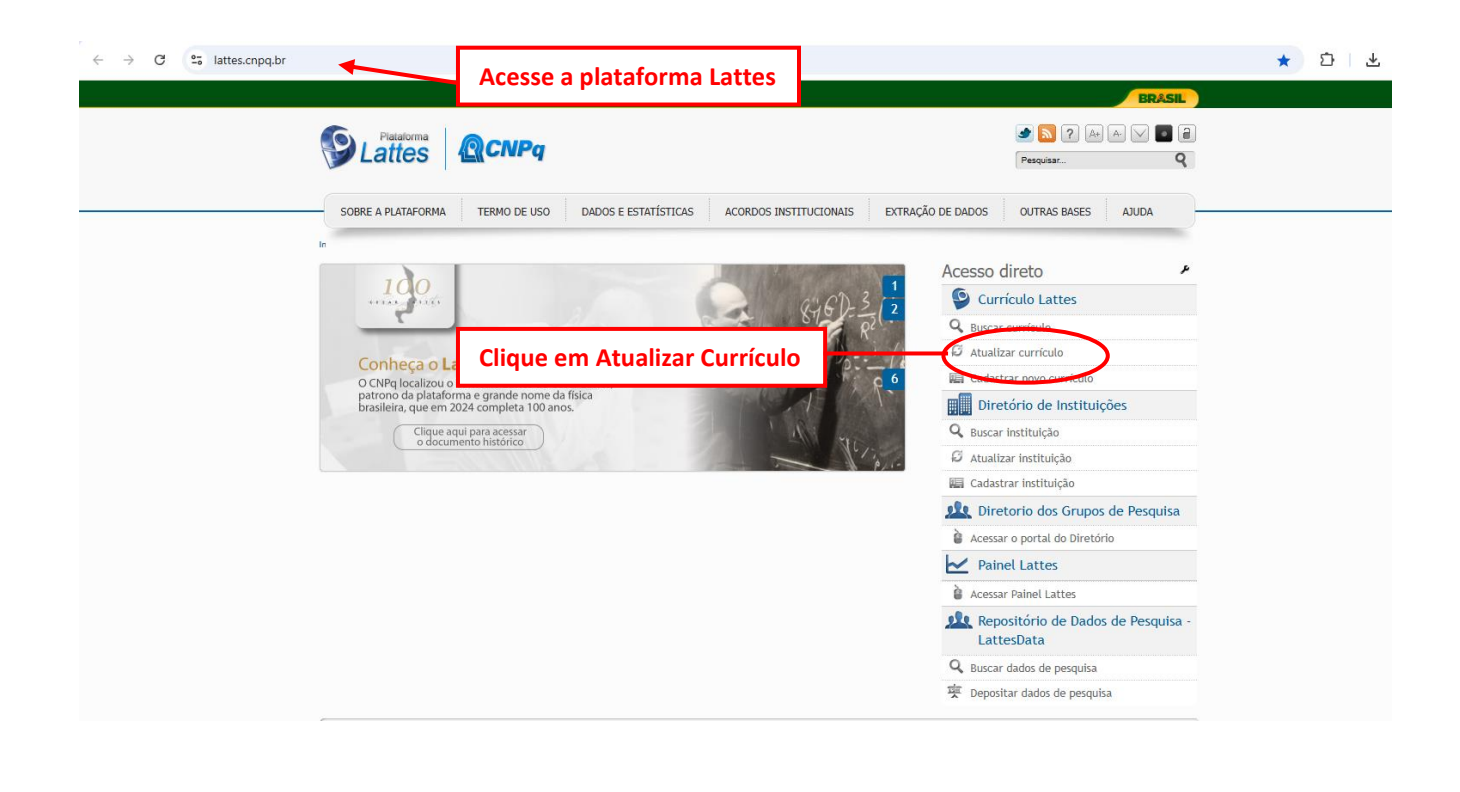

| { <sup>®</sup> <sub>C</sub> NPq                                                                            |                                                                                                    |
|----------------------------------------------------------------------------------------------------|----------------------------------------------------------------------------------------------------|
| Inserir o CPF                                                                                              | Identifique-se com<br>Número do CPF<br>As credenciais de acesso são as mesmas utilizadas no Currículo Lattes.<br>Caso não lembre se possul uma conta, digite o número do seu CPF mesmo assim para verificar. |
| Uma conta <b>CNPq</b> garante a identificação de cada pesquisador que acessa os serviços digitais do CNPq. | CPF Digite seu CPF Continua                                                                                                    |
|                                                                                                    | Outras opções de identificação:                                                                                                    |
|                                                                                                    |                                                                                                    |

| <u>(</u> <i>∩C</i> ∧ | lPq                               |               |                                                         |                 |
|----------------------|-----------------------------------|---------------|---------------------------------------------------------|-----------------|
|                      | Digite sua senha para acessar o l | Inserir Senha | Digite sua senha<br>CPF<br>Senha<br>Esqueccu sua senha? | Cancelar Entrar |
|                      |                                   |               | Ficou com o                                             | düvidas?        |

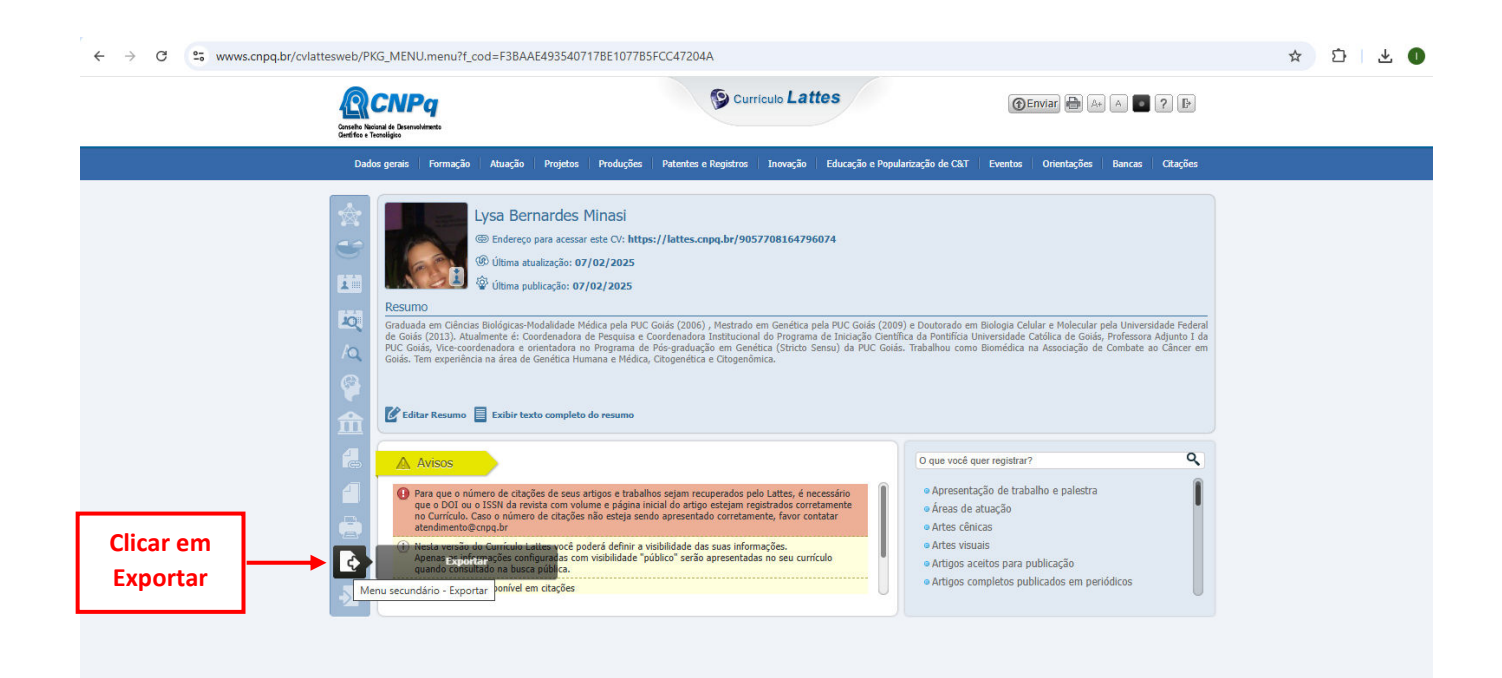

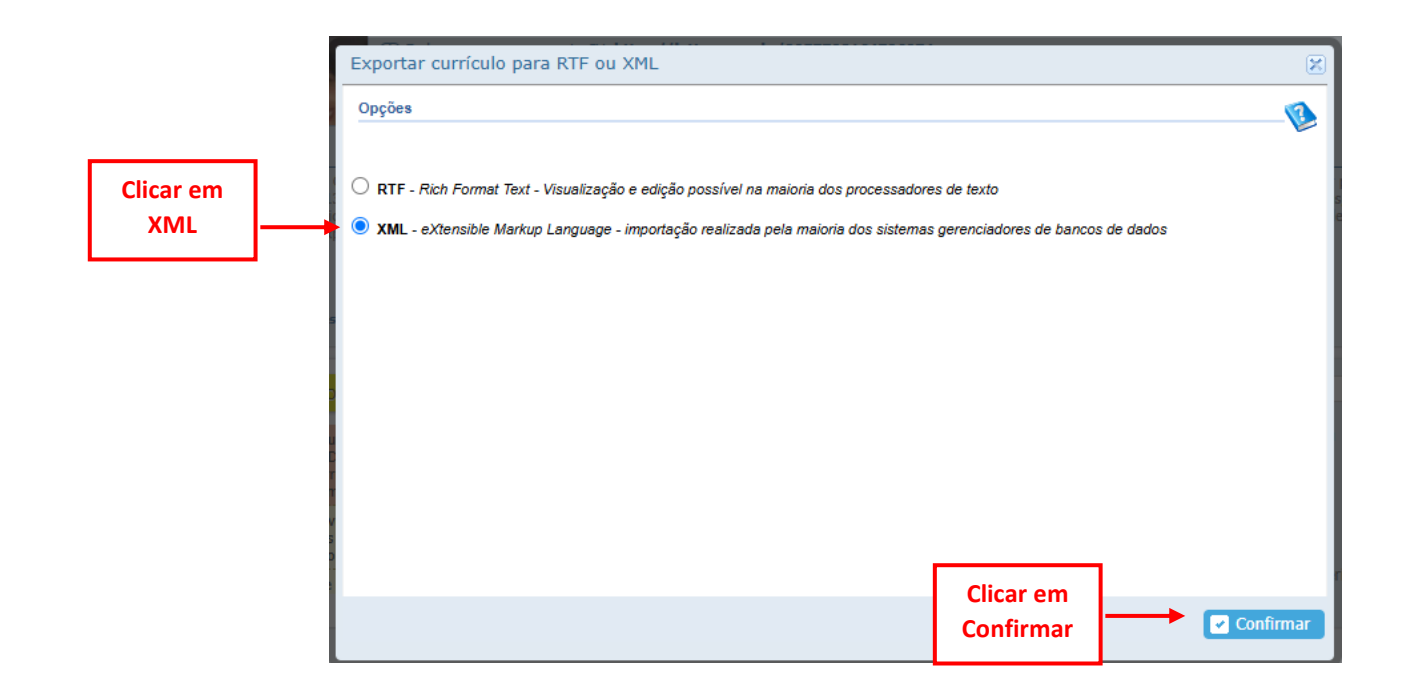

| ganizar 👻 <table-cell-rows> Abrir 👻 Compartilha</table-cell-rows> | r com ♥ Email Gravar Nova pasta                                                                                                    | III 👻 🛄 |
|-------------------------------------------------------------------|----------------------------------------------------------------------------------------------------|---------|
| Nome                                                              | Data de modificaç Tipo Tamanho                                                                                                    |         |
| 3                                                                 | Abrir<br>Entair arguivo<br>Extrair arguiv<br>Compartilhar com<br>Analisar com<br>Compartilhar com<br>Analisar com<br>Compartilhar com<br>Compartilhar com<br>Compartilhar com<br>Compartilhar com<br>Compartilhar com<br>Copiar<br>Criar atalho<br>Extuir<br>Renomear<br>Propriedades<br>Compartilhar com<br>Criar atalho<br>Extuir<br>Renomear<br>Propriedades |         |

| Organizar 💌 🗃 Abrir 💌 Compartilhar com 💌 Email 🛛 Gravar Nova pasta                            |                   |                   |          | 800 | Ŧ | 0 |
|-----------------------------------------------------------------------------------------------|-------------------|-------------------|----------|-----|---|---|
| Nome                                                                                          | Data de modificaç | Тіро              | Tamanho  |     |   |   |
| 1815530227721108.zip                                                                          | 08/03/2018 08:51  | Arquivo ZIP do Wi | 117 KB   |     |   |   |
| (🔤 curriculo.xml                                                                              | 08/03/2018 08:51  | Documento XML     | 1.356 KB |     |   |   |
|                                                                                               |                   |                   |          |     |   |   |
| Pronto este é o arquivo '.xml', que deverá ser<br>anexado no sistema da Pesquisa da PUC Golás |                   |                   |          |     |   |   |
| Este arquivo não deve ser aberto. Está em uma linguag<br>software de avaliação do Lattes      | gem para o        |                   |          |     |   |   |
|                                                                                               |                   | _                 |          |     |   |   |